# **USER GUIDE**

E-Learning Course

# NATES

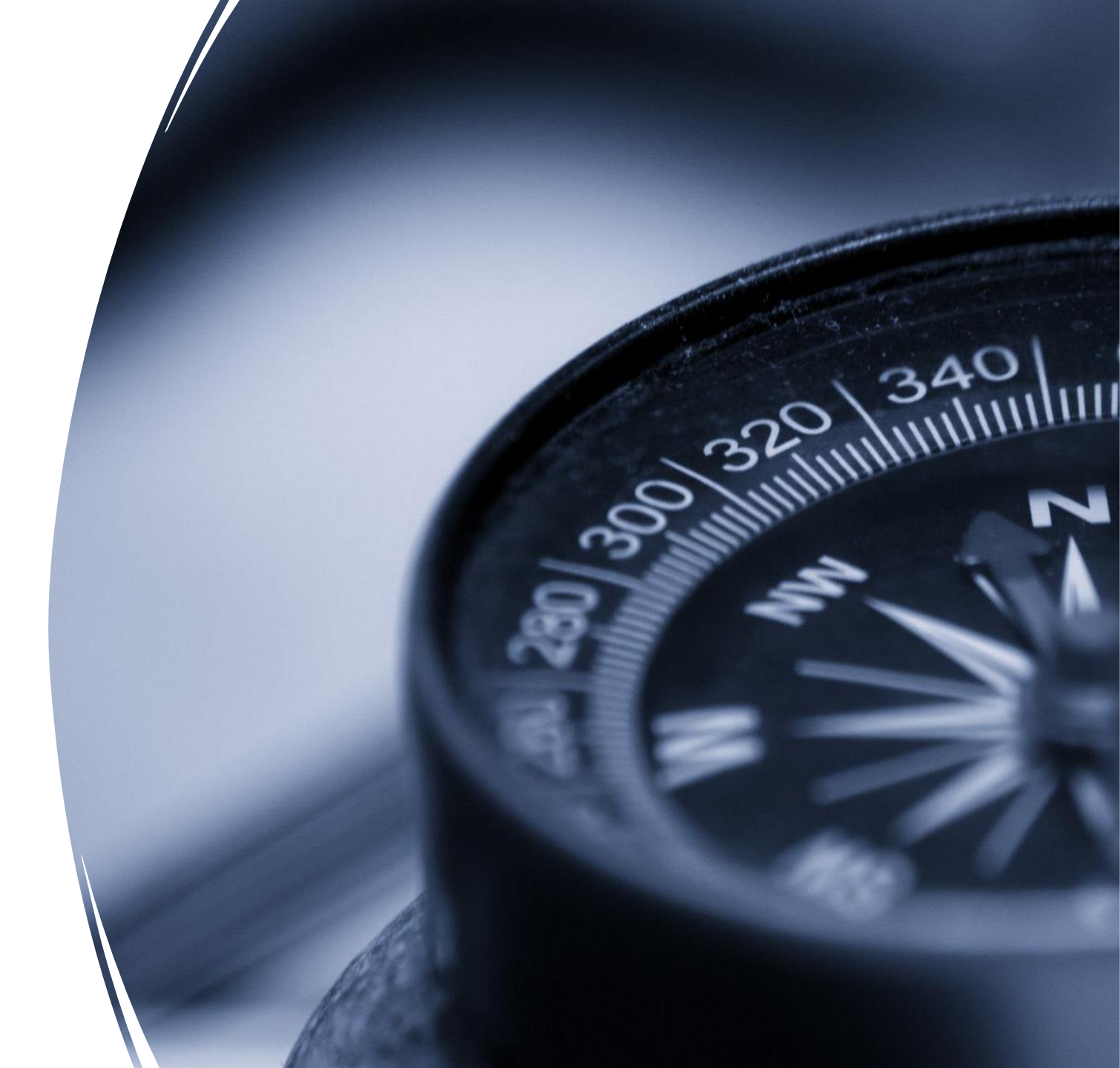

#### About NimkarTek and NOTES

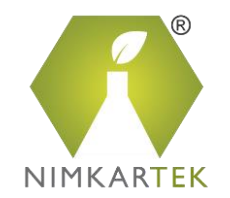

NimkarTek is an internationally accredited Service provider offering tailored solutions through **Online Training, Testing and Consultancy** Services for your Sustainability goals.

NimkarTek's 'NOTES' is a web-based **E-Learning platform** offering accessible, affordable, interactive Online courses for the Textile, Apparel, Footwear and Leather industries.

NOTES is a ZDHC Accredited Training Provider (ATP) and SAC Approved Higg FEM Trainer Body.

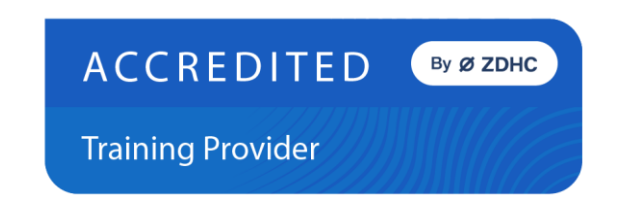

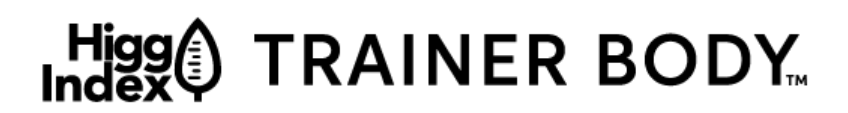

Higg Facility Environmental Module

### The NOTES Advantage

NOTES E-Learning Helps Fast-Track your Sustainability Goals and Skills

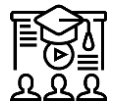

Training content developed by Industry Experts with 40+ years of Experience

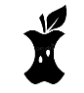

High Quality Technical Content split into digestible bits

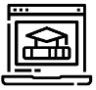

Interactive and engaging training experience

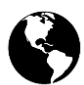

Learn at the time and place of your convenience

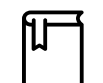

Resource Library with ready to use Templates

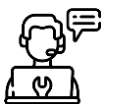

24×7 Helpdesk - Technical and Admin Support

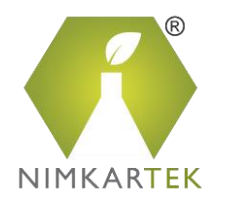

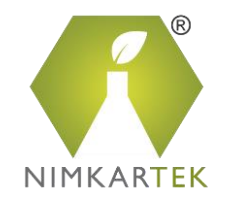

# How to access the E-Learning Courses on

Account Confirmation

Set New Password

Purchase your Course

Access your Course

Give Feedback

NOTES WEBLINK –

https://notes.nimkartek.com

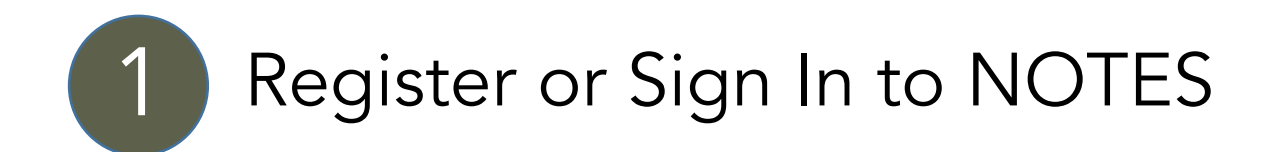

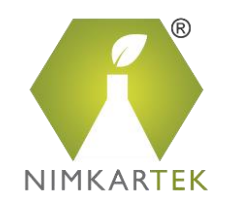

×

|    |                             | -     | EXISTING USERS         |                                                             |                                          |
|----|-----------------------------|-------|------------------------|-------------------------------------------------------------|------------------------------------------|
|    | Login ×                     |       | Login to NOTES using r | egistered Email ID and Pas                                  | ssword                                   |
|    | Email                       | Login |                        | Register With Us                                            |                                          |
|    | Password                    |       |                        | *First Name                                                 | *Last Name                               |
|    |                             |       |                        | *Email                                                      | Designation                              |
| Эr | Remember Me Forgot Password | the   |                        | *Company Name                                               | *Company Ac                              |
| el | Login                       | ply   |                        | *City                                                       | *Country<br>Select Count                 |
|    | Do not have an account?     | 1.64  |                        | *Password                                                   | *Confirm Pase                            |
|    |                             | - THE |                        | *Password should contain minimum 8 characters and should ha | ave at least one A<br>ne Privacy Policy' |
|    |                             |       |                        | 1                                                           |                                          |

| First Name                                                   | *Last Name                             |
|--------------------------------------------------------------|----------------------------------------|
|                                                              |                                        |
| mail                                                         | Designation                            |
|                                                              |                                        |
| Company Name                                                 | *Company Address                       |
|                                                              |                                        |
| City                                                         | *Country                               |
|                                                              | Select Country 🔻                       |
| Password                                                     | *Confirm Password                      |
|                                                              |                                        |
| Password should contain minimum 8 characters and should have | e at least one Alphabet and one Number |
| I agree to NimkarTek's 'Terms and Conditions' and 'Online    | Privacy Policy'                        |
| Already have an a                                            | account? Log in                        |
|                                                              | -                                      |
| Register                                                     |                                        |

NEW USERS Click 'Register' and create an Account on NOTES

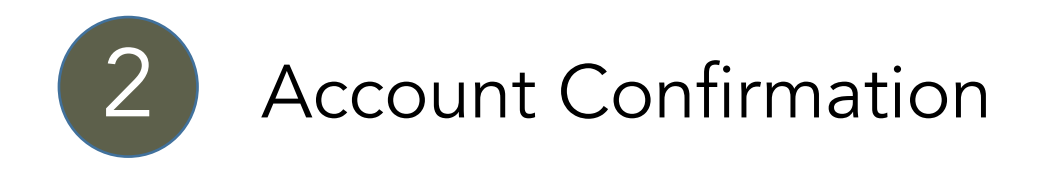

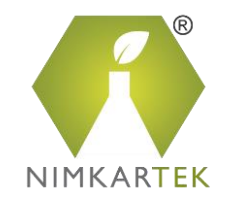

- You will receive your login credentials through an automated-email from <u>adminnotes@nimkartek.com</u>.
- You are required to confirm your Email Address by clicking the link provided here.

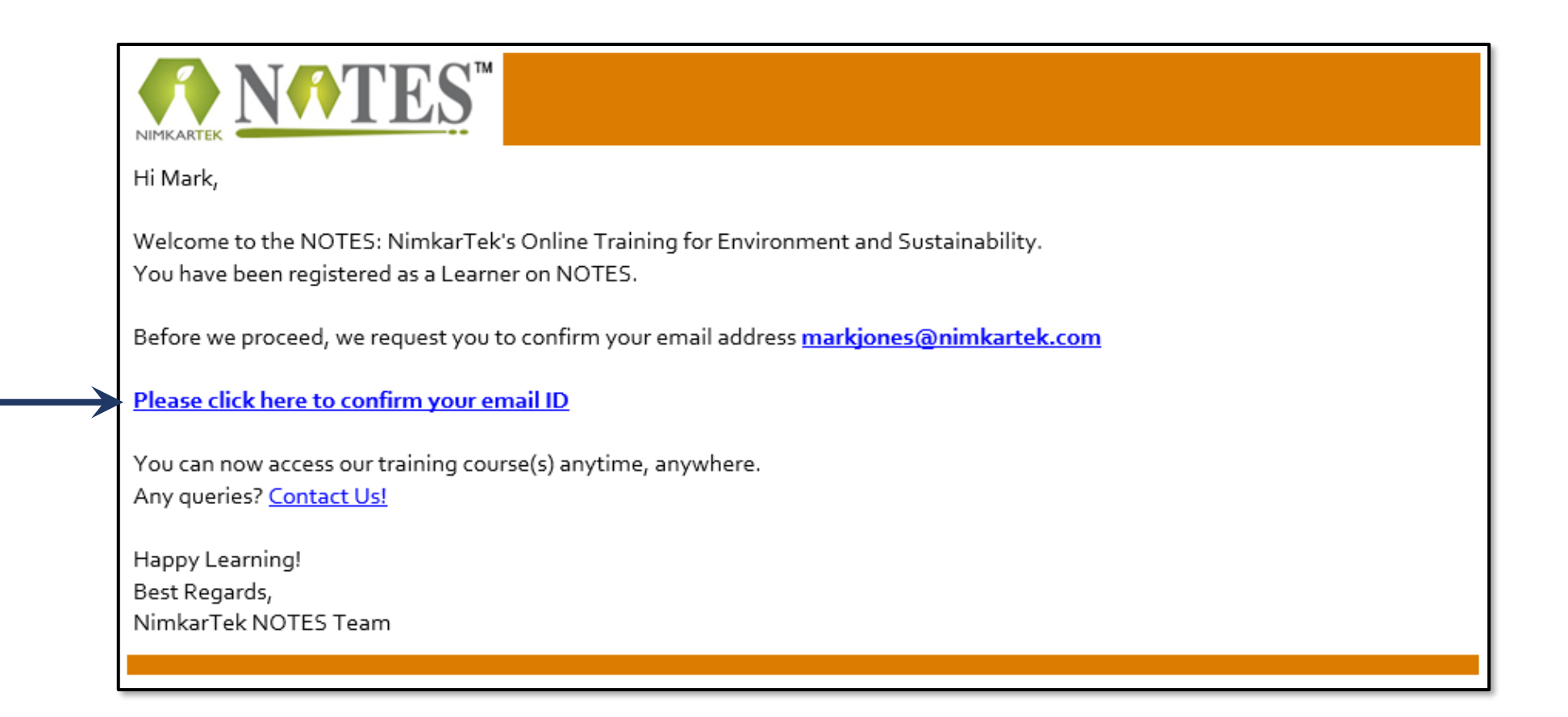

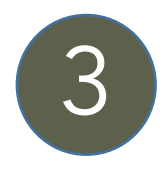

#### Set New Password

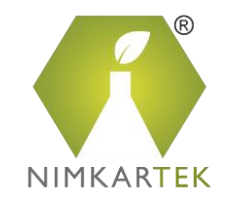

- You will have to set a Password on the NOTES Platform. Please enter a Password of your choice.
- Click on 'Confirm Account'

| <b>N</b> ♠TES <sup>™</sup> |                                                                                                    |      |          | Annoi | A<br>uncements |
|----------------------------|----------------------------------------------------------------------------------------------------|------|----------|-------|----------------|
| About Us Home Courses      | Login                                                                                                    | Cart | Language | FAQ's | Site Tour      |
| Confirm Account            | Hi Mark,<br>Fill the required information in below<br>form and click 'Confirm Account'.<br>Username<br>markjones@nimkartek.com<br>*Password |      |          |       |                |

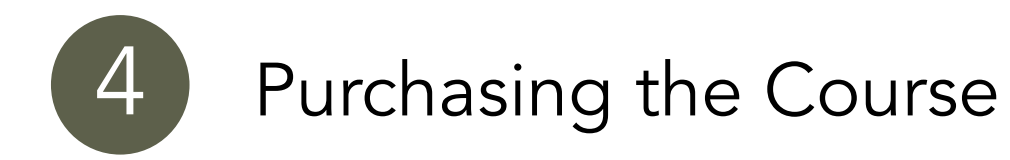

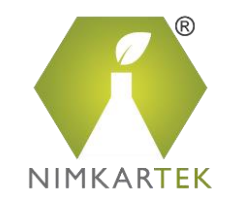

- Click the 'Courses' Tab on the NOTES Platform.
- Select the course of your choice and 'Add to Cart'.

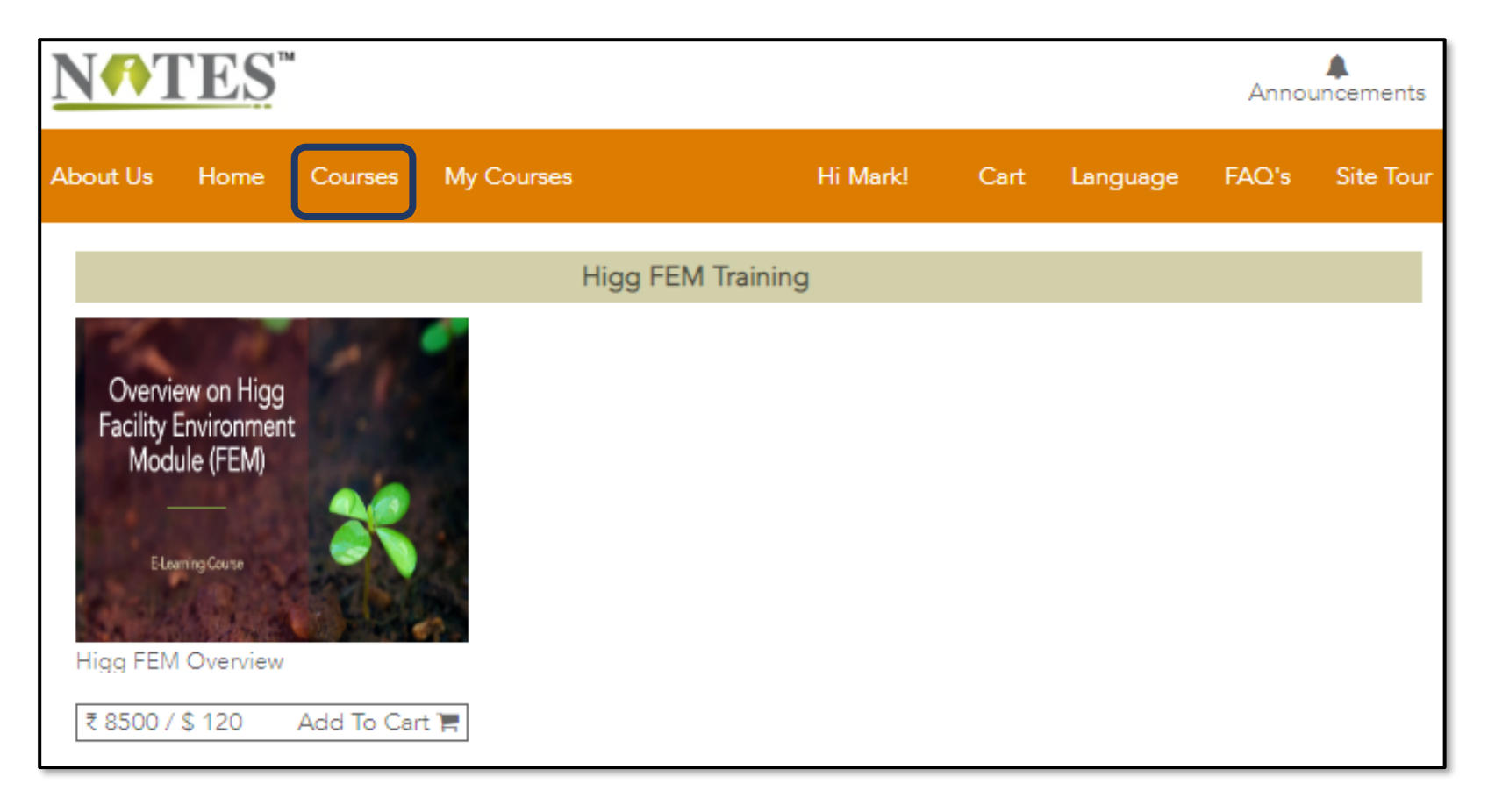

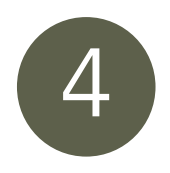

# Purchasing the Course (Cont...)

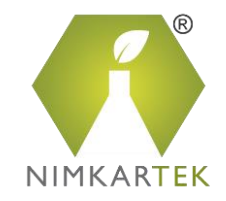

- Go to the Cart to make your purchase.
- Click on the 'Proceed to Payment' button.

| <b>N</b> ♠TES <sup>™</sup>    |                    |            |               |          | Annou      | A<br>uncements |
|-------------------------------|--------------------|------------|---------------|----------|------------|----------------|
| About Us Home Courses My Co   | ourses             | Hi Mark!   | Cart 1        | Language | FAQ's      | Site Tour      |
| View Cart<br>Home > View Cart |                    |            |               |          |            |                |
| Courses in your cart          |                    |            |               |          |            |                |
| Course Name                   | Number of Licenses | Unit Price | Total         | Action   |            |                |
| Higg FEM Overview             | 1                  | \$ 120     | \$ 120        | × Remove | tem        |                |
|                               |                    |            |               |          |            |                |
| Discount code                 |                    |            | Currency:     |          |            | USD 🗸          |
| Enter a discount code         |                    |            | Sub Total:    |          |            | \$ 120.00      |
| Apply                         |                    |            | Discount:     |          |            | \$ 0.00        |
|                               |                    |            | Tax:          |          |            | <b>\$</b> 0    |
|                               |                    |            | You'll pay:   |          |            | \$ 120         |
|                               |                    |            | 📜 Continue Sh | opping 🕑 | Proceed To | Payment        |

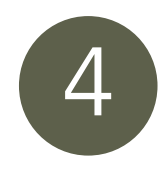

## Purchasing the Course (Cont...)

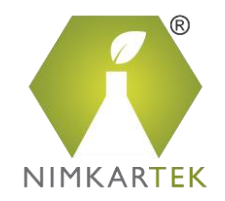

- Confirm your Order by Clicking the 'Place Order and Pay' Button
- This will redirect you to the payment gateway.

| <b>N^TES</b> <sup>™</sup>                |                    |            |          |        |             | Anno                        | a<br>uncements |
|------------------------------------------|--------------------|------------|----------|--------|-------------|-----------------------------|----------------|
| About Us Home Courses My C               | ourses             |            | Hi Mark! | Cart 1 | Language    | FAQ's                       | Site Tour      |
| Order<br>Home > Order<br>COURSES IN YOUR | ORDER              |            |          |        |             |                             |                |
| _                                        |                    |            |          |        | Order Det   | ails                        |                |
| Course Name                              | Number of Licenses | Unit Price | Total    |        | Sub Total:  | \$                          | 120.00         |
| Higg FEM Overview                        | 1                  | 120        | 120      |        | Discount:   |                             | \$ 0.00        |
| Discount code                            |                    |            |          |        | Tax:        |                             | \$ 0.00        |
| Enter a discount code if you have one    |                    |            |          |        | You'll pay: |                             | \$ 120         |
| Apply                                    |                    |            |          |        | 😭 Conti     | nue Shoppir<br>e Order & Pa | ng<br>ay       |

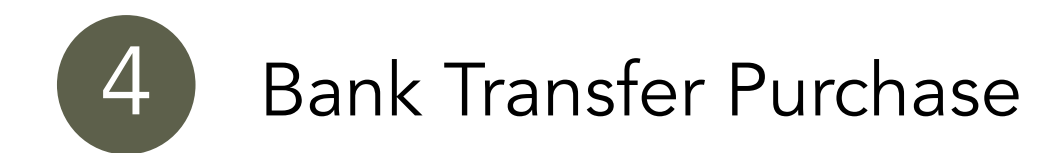

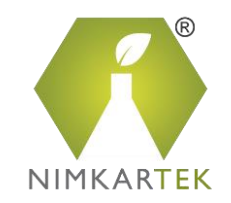

In case you wish make the payment via Bank Transfer, kindly write to us on <u>adminnotes@nimkartek.com</u>

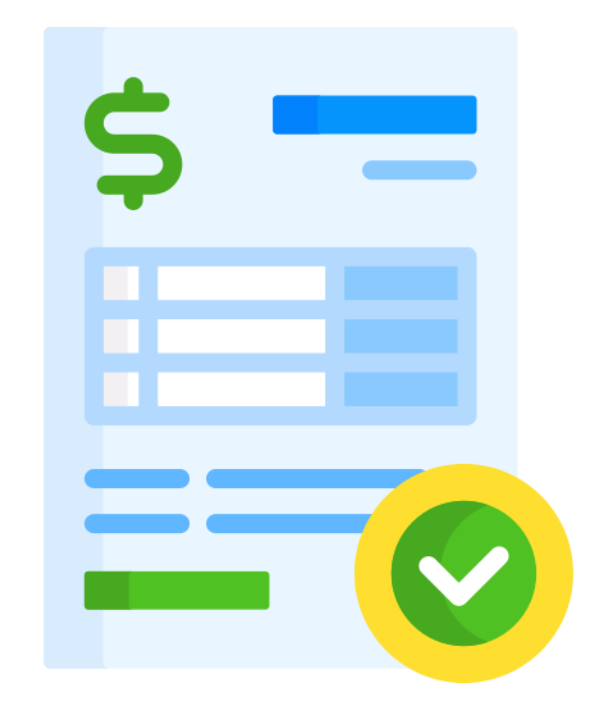

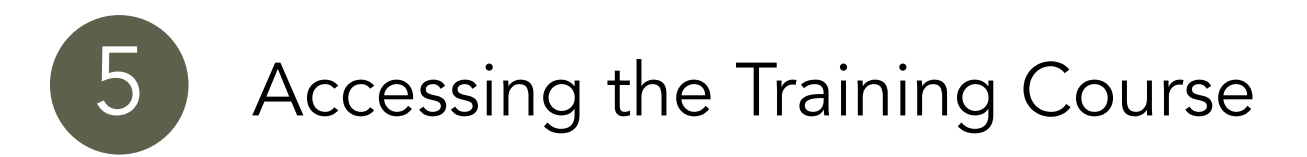

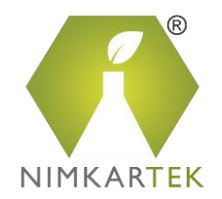

• Once you have purchased the training course, click the 'My Courses' Tab to 'Launch' the Training.

| NM       | ſES        | тм                   |                   |                      |             |                     |                                   |                |          |             | Anno     | ouncements |                      |
|----------|------------|----------------------|-------------------|----------------------|-------------|---------------------|-----------------------------------|----------------|----------|-------------|----------|------------|----------------------|
| About Us | Home       | Courses              | My Courses        |                      |             |                     |                                   | Hi Mark!       | Cart     | Language    | FAQ's    | Site Tour  |                      |
|          | My<br>Home | Course<br>My Courses | S                 |                      |             |                     |                                   |                |          |             |          |            |                      |
|          | Н          | igg FEM (            | Overview          |                      |             |                     |                                   |                |          |             |          |            |                      |
|          | н          | igg FEM Cours        | e 1 - Introductio | n to Higg FEM        |             |                     |                                   |                |          |             | ×        |            |                      |
|          |            | Title                |                   |                      | Downloads   | Access Duration     | Status                            |                |          | Action      |          |            | Click 'Launch' to    |
|          |            | Higg FEM Co          | urse 1 - Introduc | tion to Higg FEM     | Quick Links | 15 Days from Launch | Course Assign Da<br>Not Attempted | te 17-Jun-22 0 | 9:43 AM  | Launch      | <b>K</b> |            | start your Training. |
|          |            |                      |                   |                      |             | 1                   | 1                                 |                | S        | end Message |          |            |                      |
|          | н          | igg FEM Cours        | e 2 - Introductio | n to Higg FEM Sectio | าร          |                     |                                   |                |          |             | ^        |            |                      |
|          |            |                      |                   |                      |             |                     |                                   |                |          |             |          |            |                      |
|          |            |                      |                   |                      |             |                     |                                   | Writ           | e Review | Give Feedb  | back     |            |                      |

(Please allow pop-ups for notes.nimkartek.com, as the course opens in a new tab of your internet browser)

### Completing the Course

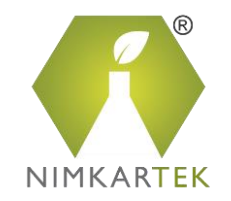

Please note:

Some of the training courses have 2 modules. You need to complete ALL the modules to complete the training.

ACCESS DURATION Learners have to complete all courses within the allowed access duration.

| N   | T                   | 'ES <sup>™</sup> |               |          |                |                 |             |             |           |                 |            |            | An            | nouncem    | ents |
|-----|---------------------|------------------|---------------|----------|----------------|-----------------|-------------|-------------|-----------|-----------------|------------|------------|---------------|------------|------|
| Abo | out Us              | Home             | Courses       | Му С     | Courses        |                 |             |             |           | Hi Mark!        | Cart       | Langua     | ge FAQ        | s Site     | Tour |
| My  | y Col<br>ne > My Co | UTSES<br>Courses | 6             |          |                |                 |             |             |           |                 |            |            |               |            |      |
|     |                     |                  | •             | Click '  | 'Launch' butto | on to start the | e course an | nd Click 'T | ake Exam' | button to attem | pt the exa | am         |               |            |      |
|     |                     |                  |               |          |                |                 |             |             |           |                 |            | 1          | Filter by gro | oup: All 🗸 | •    |
|     | Higg                | FEM (            | Overviev      | N        |                |                 |             |             |           |                 |            |            |               |            |      |
|     | Higg FE             | EM Cours         | e 1 - Introdu | ction to | Higg FEM       |                 |             |             |           |                 |            |            |               | ^          |      |
|     | Higg FE             | EM Cours         | e 2 - Introdu | ction to | Higg FEM Sec   | ctions          |             |             |           |                 |            |            |               | ^          |      |
|     |                     |                  |               |          |                |                 |             |             |           |                 |            | Write Revi | iew Give      | Feedback   | :    |

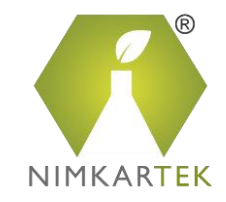

# Feedback and Support

| <b>I</b> ♣TES <sup>™</sup>                         |             |                     |                                                                               |                           |              | Annoi      | A<br>uncements        |                                      |
|----------------------------------------------------|-------------|---------------------|-------------------------------------------------------------------------------|---------------------------|--------------|------------|-----------------------|--------------------------------------|
| out Us Home Courses My Courses                     |             |                     | Hi Mark!                                                                      | Cart                      | Language     | FAQ's      | Site Tour             |                                      |
| Higg FEM Overview                                  |             |                     |                                                                               |                           |              |            |                       |                                      |
| Higg FEM Course 1 - Introduction to Higg FEM       |             |                     |                                                                               |                           |              |            | <b>~</b>              |                                      |
| Title                                              | Downloads   | Access Duration     | Status                                                                        |                           |              | Action     |                       |                                      |
| Higg FEM Course 1 - Introduction to Higg FEM       | Cuick Links | 15 Days from Launch | Course Assign Date<br>In Progress<br>From 17-Jun-22 10:<br>To 17-Jul-22 10:00 | 917-Jun-22<br>00 AM<br>AM | 2 09:43 AM   | Launch     |                       |                                      |
| Higg FEM Course 2 - Introduction to Higg FEM Secti | ons         |                     |                                                                               |                           | S            | end Messag |                       | any Technical /<br>Admin related que |
|                                                    |             |                     |                                                                               | W                         | Vrite Review | Give Fee   | edback                |                                      |
|                                                    |             |                     | Write a R<br>this Tr                                                          | Review<br>raining         | r for<br>I!  | Sen<br>yo  | d us you<br>ur Traini | ur comments on<br>ing experience     |

#### Contact Us:

retur

E-mail: adminnotes@nimkartek.com Helpdesk: +91 8097357412